## 報考 VMware 認證考試步驟~~

登錄 VMware (vmware.com/certification)需先獲取 VMware 授權

A. 登錄 vmware.com/certification,點選欲考試項目

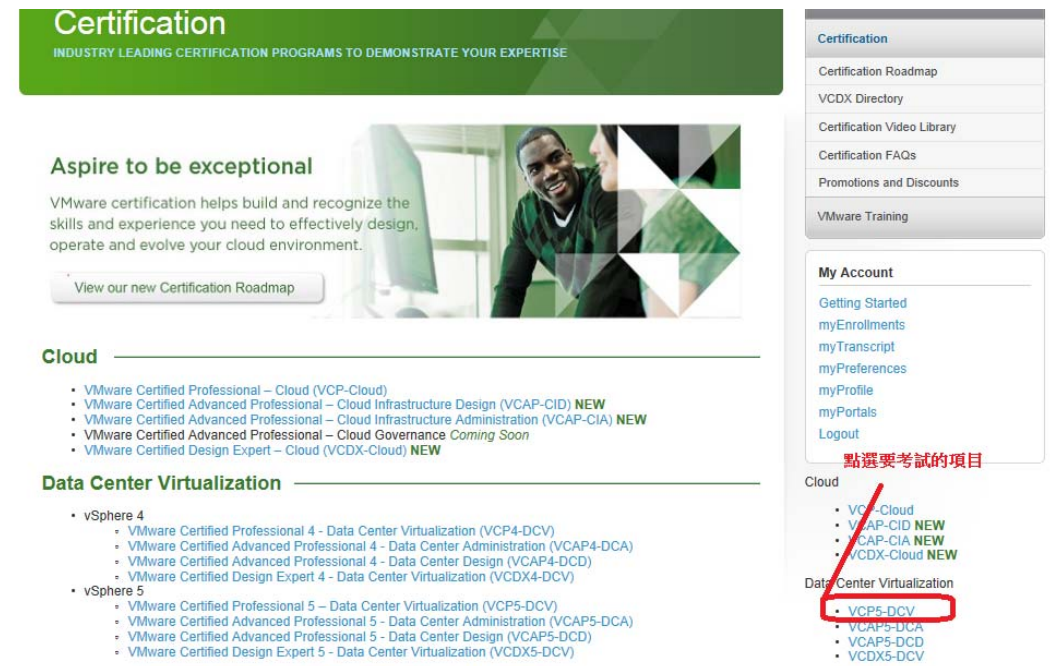

B. 點選" Register for The Exam"

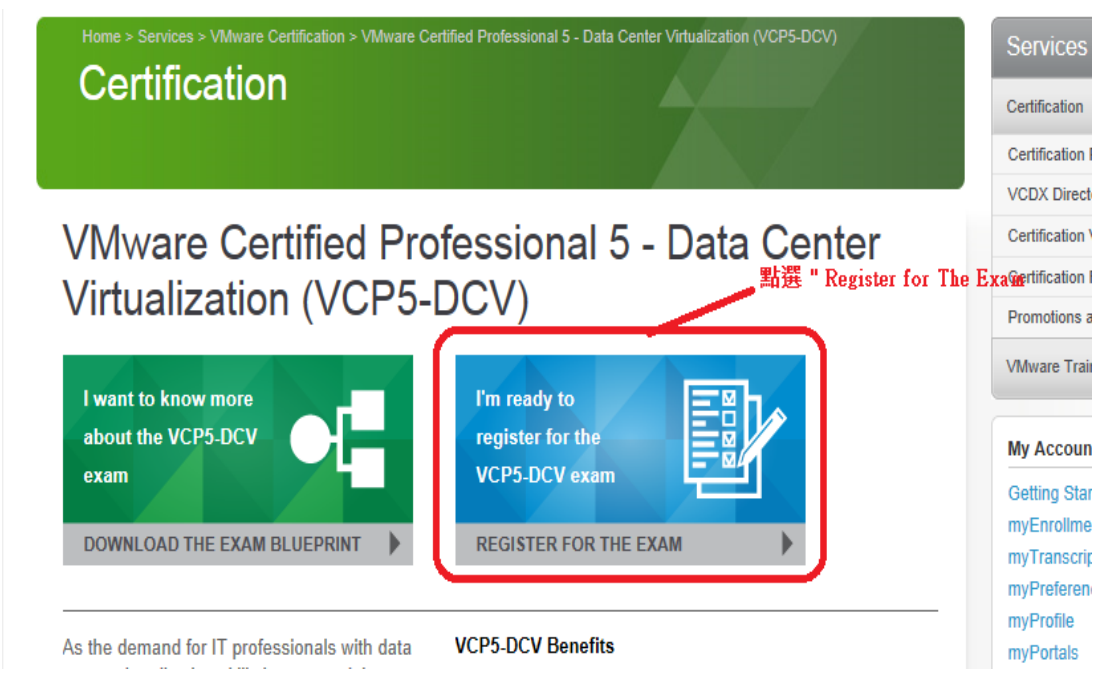

C. 使用您的 MyLearn ID 登入

| <b>vm</b> ware <sup>®</sup>             |                            | Cor       | nmunity   Foru | ms Technical | Resources Virtual |
|-----------------------------------------|----------------------------|-----------|----------------|--------------|-------------------|
| Cloud Computing                         | Virtualization             | Solutions | Products       | Services     | Support & Downlo  |
| Home > Services > VMwar<br>Certificatio | e Certification            |           |                |              |                   |
|                                         | Existing User:<br>Username | Login     |                |              |                   |

| Passworu    |  |
|-------------|--|
|             |  |
| Remember Me |  |
| Login 🔒     |  |
| Login Help  |  |

- New User: Create an Account
- D. 確認考試項目及是否已經參加認證所需課程

| * Bold = required prerequisite<br><u>Course</u><br>* VCP5-DCV Pre-Requisites<br>xam Information<br>Name: VCP5-DCV Certification Exam<br>Name: VCP5-DCV Certification Exam<br>Name: VCP5-DCV Certification Exam          | <u>tion</u> |
|----------------------------------------------------------------------------------------------------|-------------|
| 確認考試項目<br>Name: VCP5-DCV Certification Exam<br>Name: VCP5-DCV Certification Exam<br>Notes:<br>・ Please use the name as it appears in your government issued photo identification.<br>・ Please enter a physical address. |             |
| Name: VCP5-DCV Certification Exam  Iotes:  Please use the name as it appears in your government issued photo identification.  Please enter a physical address.                                                          |             |
| <ul> <li>Iotes:</li> <li>Please use the name as it appears in your government issued photo identification.</li> <li>Please enter a physical address.</li> </ul>                                                         |             |
| <ul> <li>Iotes:</li> <li>Please use the name as it appears in your government issued photo identification.</li> <li>Please enter a physical address.</li> </ul>                                                         |             |
| <ul> <li>Notes:</li> <li>Please use the name as it appears in your government issued photo identification.</li> <li>Please enter a physical address.</li> </ul>                                                         |             |
| <ul> <li>Please use the name as it appears in your government issued photo identification.</li> <li>Please enter a physical address.</li> </ul>                                                                         |             |
|                                                                                                    |             |
|                                                                                                    |             |
| 請先填寫資訊                                                                                                    |             |
|                                                                                                    |             |
| First Name: Betty                                                                                                    |             |
| Email: Change Email                                                                                                    |             |
| [onango Ennan]                                                                                                    |             |
| ontact Information                                                                                                    |             |
| Mailing Address: 404 Taura 275, No7, Oco 5, Visui Dd                                                                                                    |             |
| annu Auurss, 1101 Lower 3/F No/ Sec 5 XINVIRO [[Address]                                                                                                    |             |
| Visui Fist                                                                                                    |             |
| Xinyi Fist,                                                                                                    |             |

E. 確認完成以上幾個程序,尚需等候大約15分鐘,等候系統確認之後即取得 VMware 授權。(以 E-mail 通知)